## FAQ : come presentare la dichiarazione sostitutiva su Impresainungiorno.gov.it

### ENTRO IL 30 GIUGNO VERRANNO RINNOVATE LE CONCESSIONI DEL COMMERCIO SU AREA PUBBLICA (MERCATI SETTIMANALI SCOPERTI, POSTEGGI ISOLATI EXTRAMERCATO, CHIOSCHI ED EDICOLE) AI SOGGETTI IN POSSESSO DEI REQUISITI PREVISTI DALLA NORMATIVA VIGENTE

#### 1. COSA DEVO FARE PER RINNOVARE LE MIE AUTORIZZAZIONI?

Il titolare della concessione dovrà fornire all'amministrazione dati e informazioni necessarie per il reperimento degli elementi utili al rinnovo delle proprie concessioni. Dovrà farlo presentando un'apposita dichiarazione sul portale telematico <u>www.impresainungiorno.gov.it</u>.

#### 2. COSA SERVE PER PRESENTARE LA DICHIARAZIONE SU IMPRESAINUNGIORNO?

La presentazione della dichiarazione in modalità telematica presuppone il possesso di firma digitale.

Nella dichiarazione il titolare sarà tenuto ad eleggere una casella di **posta elettronica certificata** (**PEC**) quale domicilio elettronico <u>a cui verrà inviato ogni atto e/o comunicazione relativa alla</u> procedura di rinnovo delle concessioni.

#### 3. POSSO RIVOLGERMI A UN INTERMEDIARIO?

La compilazione può essere effettuata dal diretto interessato oppure da un intermediario munito di procura (il cui modello viene generato durante le fasi di compilazione della dichiarazione).

#### 4. COME FACCIO AD ACCEDERE A WWW.IMPRESAINUNGIORNO.GOV.IT?

Si può accedere al portale in diversi modi:

- puoi accedere con <u>SPID</u>, il Sistema Pubblico di Identità Digitale, che permette di accedere a tutti i servizi online della Pubblica Amministrazione con un'unica Identità Digitale (username e password);
- utilizzando la tua <u>Carta Nazionale dei Servizi</u> (CNS): se possiedi un Certificato Digitale (CNS), inserisci il supporto nel tuo dispositivo (Smart Card o Token USB) e clicca sul bottone 'Entra con CNS'.
- utilizzando le credenziali (username "Telemaco" e relativa password) che utilizzi per accedere a ComUnica StarWeb.

# 5. SONO SULLA HOME PAGE <u>WWW.IMPRESAINUNGIORNO.GOV.IT</u>: QUALE PERCORSO DEVO SEGUIRE PER PRESENTARE LA MIA DICHIARAZIONE ?

- Scrivi MILANO nel campo "Inserisci un Comune" e clicca sull'opzione **MILANO, MI, ITALIA** proposta dal sistema;
- nella pagina SUAP di Milano, clicca su COMPILA UNA PRATICA;
- nella pagina di accoglienza e news degli sportelli camerali, clicca su COMPILA UNA PRATICA (si trova a destra);
- accedi con uno dei mezzi indicati al punto 4 di queste istruzioni;
- Impresainungiorno chiede innanzi tutto di assegnare una breve descrizione alla pratica (oppure consente di importare i dati da un'altra pratica già compilata in precedenza);
- in ogni caso, per proseguire si deve cliccare su conferma (in basso a destra);
- cliccare su conferma anche nella pagina successiva (CONTROLLA L'ACCESSO ALLA PRATICA);
- nella pagina della SCELTA SETTORE, cliccare COMMERCIO > COMMERCIO AL DETTAGLIO IN AREA PUBBLICA > Dichiarazione sostituiva per il rinnovo della/e concessioni di posteggio in scadenza;
- nella pagina seguente (SCELTA OPERAZIONI) cliccare **Dichiarazione sostituiva per il rinnovo** della/e concessioni di posteggio in scadenza e quindi sull'opzione di proprio interesse fra:
  - A. Mercati scoperti
  - B. Extramercato
  - C. Edicola su suolo pubblico

#### ATTENZIONE!

Nel caso un soggetto possegga autorizzazioni appartenenti a categorie diverse, sarà sufficiente compilare comunque una sola dichiarazione sostitutiva

(ad esempio: nel caso un soggetto sia intestatario di autorizzazioni per mercati settimanali e anche di autorizzazioni per posteggi isolati, compilerà una sola dichiarazione sostitutiva, scegliendo indifferentemente il percorso A. Mercati Scoperti o B. Extramercato)